## 3.5 Contacts: Staff

Version V3.10.32: 23 Mar 2012

## Functionality

The *Contacts* > *Staff* function displays all of the people who are linked to a Firm record – in the example below for the Perth firm of Christou Architects.

If you have listed a Position Title in the person's record, it will be displayed in the left column. If you click the star in the left column, to toggle it to yellow, that person will be listed on your Home page as a Key Contact. This feature facilitates the multiple listing of key contacts when a new project is set up.

Clicking the red arrow beside the person's name will take you to their Details record.

| Email                    |        | Contacts      | Projec                                          | ts                                    |                                    |            |  |
|--------------------------|--------|---------------|-------------------------------------------------|---------------------------------------|------------------------------------|------------|--|
| New                      | Delete | Find          | Modify Find                                     | Find All                              | Show List                          | st         |  |
| Details N                |        | Лар           | Projects Email                                  |                                       |                                    | Staff      |  |
| Position Title           |        | N             | lame                                            | Address                               |                                    |            |  |
| ☆ Managing Director      |        |               | ames Christou                                   | u 12 Gugeri Street CLAREMONT WA 6010  |                                    |            |  |
| Associate Director       |        |               | lohn Main                                       | 12 Gugeri Street CLAREMONT WA 6010    |                                    |            |  |
| ☆ Director               |        | ► 1           | Aurray Johns                                    | 12 Gugeri Street CLAREMONT WA 6010    |                                    |            |  |
| Associate                |        |               | felinda Whelan                                  | 12 Gugeri Street CLAREMONT WA 6010    |                                    |            |  |
| Secretary                |        | ► L           | ana Troncone 12 Gugeri Street CLAREMONT WA 60   |                                       |                                    | NT WA 6010 |  |
| 습                        |        | ► 1           | lichael Luck                                    | 12 Gu                                 | geri Street CLAREMO                | NT WA 6010 |  |
| ☆ Administration Manager |        | ► 1           | Merlyn Than-Myint 12 Gugeri Street CLAREMONT WA |                                       | NT WA 6010                         |            |  |
| Project Leader           |        | ۶ م           | Steven Smyth                                    | 12 Gugeri Street CLAREMONT WA 6010    |                                    |            |  |
| 습                        |        | <b>&gt;</b> ( | Divia McFarlane                                 | 12 Gugeri Street CLAREMONT WA 6010    |                                    |            |  |
| ☆ Interior Designer      |        | ► I           | Kirsty Griffiths                                | 12 Gu                                 | 12 Gugeri Street CLAREMONT WA 6010 |            |  |
| ☆ Graduate Architect     |        | ► 1           | Matteo Bellingeri                               | 12 Gu                                 | 12 Gugeri Street CLAREMONT WA 6010 |            |  |
| ☆ Director               |        | ► L           | Linda Christou                                  |                                       | 12 Gugeri Street CLAREMONT WA 6010 |            |  |
| <u>습</u>                 |        | ► (           | Chris Weir 12 Guge                              |                                       | eri Street CLAREMONT WA 6010       |            |  |
| > Design Manager >       |        | I             | leil Evans                                      | ns 12 Gugeri Street CLAREMONT WA 6010 |                                    | NT WA 6010 |  |

## Related UserGuides

For help with:

- Displaying your key contacts on the Home page, see UserGuide <u>1.2: My Contacts.</u>
- Creating new contacts: See UserGuide <u>3.1: Contacts: Menu Bar Functions.</u>
- Managing the *Contacts* database: See UseGuide <u>3.2: Contacts: Details.</u>
- Assigning persons and firms to projects: See UserGuide <u>3.3: Contacts: Projects.</u>
- Linking Contacts and Email: See UserGuide <u>3.4: Contacts: Email.</u>
- Using the Map, Notes and To Do functions: See UserGuide <u>3.6: Contacts: Map, Notes</u> <u>& To Do List.</u>